| TML/MSH Microbiology Department<br>Policy & Procedure Manual | Policy #MI\VIT\11\01\v01                                          | Page 1 of 1 |
|--------------------------------------------------------------|-------------------------------------------------------------------|-------------|
| Section: Vitek Manual                                        | Subject Title: Mixed Cultures But Results Has<br>Been Transferred |             |
| Issued by: LABORATORY MANAGER                                | Original Date: October 4, 1995                                    |             |
| Approved by: Laboratory Director                             | Revision Date: May 30, 2001                                       |             |

## MIXED CULTURES BUT RESULTS HAVE BEEN TRANSFERRED

DELETE card results from the transferred data when purity plate shows a mixed culture:

- 1. At Main Menu, click "DAILY"
- 2. click "ENTER PATIENT INFO"
- 3. click "LAB #" box
- 4. enter Lab #
- 5. click "?" for Lookup Table
- 6. select appropriate record when Lookup Table appears, click "**OK**"
- 7. click "CARD" (at the bottom of the screen)
- 8. click the card to be deleted from the list
- 9. click "SELECT" box and enter isolate #
- 10. click "DELETE"
- 11. click "FILE"
- 12. click "QUIT"
- 13. click "FILE"
- 14. click "QUIT"